یوزر و پسوردی که قبلا در سامانه ثبت کرده اید را وارد نمایید.

1- واحد پنل بیمه شده می شوید

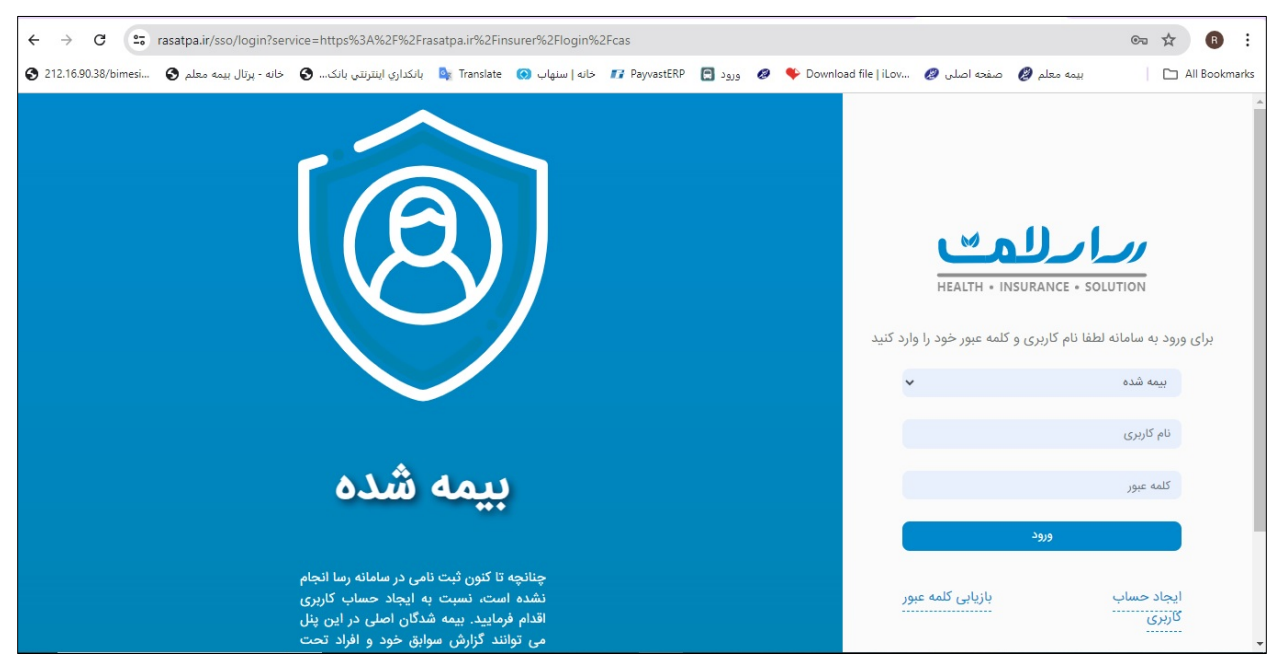

2- کلید مدیریت بیمه شدگان را مطابق شکل بزنید

| <ul> <li>← →</li> <li>② 212.1</li> </ul> | • C          | esi 🚱 ,    | pa.ir/insu<br>, بیمه معلم | ired/home<br>خانه - برتال | ک 🕄     | ري اينترنتي باز | بانکدا 🔤 بانکدا | نه   سنهاب 👩 | خ 🖪 PayvastERP | ورود 🖪 | 锋 Download file   iLov | صفحه اصلی 🥝        | بيمه معلم 🖉                            | <ul><li>☆ B ÷</li><li>All Bookmarks</li></ul> |
|------------------------------------------|--------------|------------|---------------------------|---------------------------|---------|-----------------|-----------------|--------------|----------------|--------|------------------------|--------------------|----------------------------------------|-----------------------------------------------|
| <b>.</b>                                 | (            | ()<br>     | Þ                         | 0 6                       | ÷ ۵     | ₽ :             | 8               |              | رارلمت         | ,      |                        | * (                | جستجو در فهرست                         |                                               |
|                                          |              |            |                           |                           |         |                 |                 |              |                |        |                        |                    | خانه                                   | قرارداد و بیمه<br>شدگان                       |
|                                          |              |            |                           |                           |         |                 |                 |              |                |        |                        |                    |                                        | گوارش سوابق بیمه<br>شدگان                     |
| :                                        |              |            |                           |                           |         |                 |                 |              |                |        |                        |                    |                                        | تی<br>لیست مراجع فعال<br>طرف قرارداد          |
|                                          |              |            |                           |                           |         |                 |                 |              |                |        |                        |                    |                                        | عیات<br>گزارش مانده سقف                       |
|                                          |              |            |                           |                           |         |                 |                 |              |                |        |                        |                    |                                        | مدیریت بیمه<br>شدگان                          |
| •ሥነሥለ                                    | پشتیبانی: ۱۴ | 🗞 شماره    | فه: ۱.۰.۰                 | <u>(</u> ) نسخ            | 14:14:0 | 🕐 ساعت: ۵       | مروز: ۱۴۰۳/۴/۱۱ | 🇰 تاريخ ا    |                |        | انه (گروه دمیس)میباشد  | ت تصمیم سازان اسپا | عنوی این نرم افزار متعلق به <b>شرک</b> | تمام حقوق مادی و م                            |
|                                          | O Type       | nere to se | arch                      | _                         |         | Ħ 😵             | 8. 🧔            | 🗟 📘          | 0              | x w    | ٢                      | 🔴 81°F             | Sunny 스 幅 다) ENG                       | ب.ظ 12:21                                     |

 3- در این قسمت اطلاعات بیمه شده به همراه افراد تحت تکفل مشاهده می شود و با استفاده از دکمه های کنار هر اسم میتوانید اطلاعات بیمه شده را اصلاح نمایید

|                                                                                              | 🕑 خانه - پرتال بیا                                           | ندداري اينترنتي باند | ų 🙀 Iransia                | ا ستهاب 😡 ا    | alb III Payvas                     |                                                                                                    | 919 🧐 🔶                       | Download life [ | 1LOV Q                     | فجه اصلی 🖌 | ه معلم 🌏 ص  | ια <u>μ</u>             |                                                                                                    |
|----------------------------------------------------------------------------------------------|--------------------------------------------------------------|----------------------|----------------------------|----------------|------------------------------------|----------------------------------------------------------------------------------------------------|-------------------------------|-----------------|----------------------------|------------|-------------|-------------------------|----------------------------------------------------------------------------------------------------|
|                                                                                              | 0 0 6 6                                                      |                      |                            |                | ارلمت                              |                                                                                                    |                               |                 | *                          |            | ست          | جستجو در فهره           | ΞΞ                                                                                                    |
|                                                                                              |                                                              | نام                  |                            |                | ، اصلی                             | ملی بیمه شد                                                                                                    | کد                            |                 |                            |            | . ملى       | کد                      | 623                                                                                                    |
|                                                                                              |                                                              |                      |                            |                | ć                                  | and the second second s | b l                           |                 |                            |            |             |                         |                                                                                                    |
|                                                                                              |                                                              | تاريخ پوشش           |                            |                |                                    | اره پرسنلی                                                                                                    | âŵ                            |                 |                            |            | ، خانوادگی  | نام                     | قرارداد و بیمه<br>شدگان                                                                                                    |
|                                                                                              |                                                              |                      |                            |                |                                    |                                                                                                    |                               | 15.0            |                            |            |             |                         | į                                                                                                    |
| جستجو پاک کردن                                                                               |                                                              |                      |                            |                |                                    |                                                                                                    |                               | له ها           | ر هريد                     | ري         |             |                         | گزارش سوابق بیمه<br>شدگان                                                                                                    |
|                                                                                              |                                                              |                      |                            |                |                                    |                                                                                                    |                               |                 | 1                          |            |             |                         | -Ch-                                                                                                    |
|                                                                                              |                                                              |                      |                            |                |                                    |                                                                                                    | اسناد                         | نمايش           |                            |            |             |                         |                                                                                                    |
|                                                                                              |                                                              |                      |                            |                |                                    |                                                                                                    |                               |                 | (                          | شده اصلی   | افزودن بيمه |                         | بیست مراجع فعان<br>طرف قرارداد                                                                                                    |
|                                                                                              |                                                              | (Territ)             | تاريخ تولد                 | شماره شناسنامه | نام خانوادگی                       | نام                                                                                                    | کد ملی                        |                 |                            |            | -           |                         |                                                                                                    |
| نوع درخواست                                                                                  | کد ملی بیمه شده اصلی                                         |                      |                            |                |                                    |                                                                                                    |                               |                 |                            |            |             |                         | and the second second se |
| نوع درخواست<br>ویرایش اطلاعات بیمه شده                                                       | کد ملی بیمه شده اصلی<br>۱                                    |                      | 1997 - 1998<br>1997 - 1998 | -              | entry states and                   | - materia                                                                                                    | Constantion of the local data | ×               | @)≡                        | ) 🗸 (t     | 1 + 🕑       | یش ( (                  | گزارش مانده سق <b>ویر</b>                                                                                                    |
| نوع درخواست<br>ویرایش اطلاعات بیمه شده<br>ویرایش اطلاعات بیمه شده                            | کد ملی بیمه شده اصلی<br>(ج<br>رو                             |                      | er an ar<br>George         | 2005<br>1007   | entrection<br>direction            | éhtiker<br>endertifeu                                                                                                    |                               | × 🖾<br>× 🖾      | <b>@)</b> ≡<br><b>@</b> (≡ |            |             | یش (                    | گزارش مانده ست <b>وبر</b>                                                                                                    |
| نوع درخواست<br>ویرایش اطلاعات بیمه شده<br>ویرایش اطلاعات بیمه شده<br>ویرایش اطلاعات بیمه شده | کد ملی بیمه شده اصلی<br>(مرابع)<br>(مرابع)<br>۲۰۰۰ ۲۰۰۰ ۲۰۰۰ |                      |                            |                | حليكنگريني<br>دانندرشه<br>(۱۹۹۹) و | ister<br>interies<br>interies                                                                                                    |                               |                 | Q =<br>Q =<br>Q =          |            |             | یش <b>ر</b> (<br>)<br>) | گزارش مانده ست <b>ویر</b>                                                                                                    |

4- جهت افزودن بيمه شده تبعى از دكمه + كنار اسم بيمه شده اصلى استفاده نماييد.

| Con a survey of a                                                               |                                                                                                    |                   |                                          |                          | ارلمت                                |                               |                       |       | *                               |                  | جستجو در فهرست | ≡≡                                                                                 |
|---------------------------------------------------------------------------------|----------------------------------------------------------------------------------------------------|-------------------|------------------------------------------|--------------------------|--------------------------------------|-------------------------------|-----------------------|-------|---------------------------------|------------------|----------------|------------------------------------------------------------------------------------|
|                                                                                 |                                                                                                    | نام               |                                          |                          | ، اصلی                               | ملی بیمه شده                  | کد                    |       |                                 |                  | کد ملی         | -                                                                                  |
|                                                                                 |                                                                                                    |                   |                                          |                          |                                      | *\$**                         |                       |       |                                 |                  |                | B                                                                                  |
|                                                                                 |                                                                                                    | تاريخ پوشش        |                                          |                          |                                      | مارہ <mark>پرسنلی</mark>      | شم                    |       |                                 |                  | نام خانوادگی   | قرارداد و بیمه<br>شدگان                                                            |
|                                                                                 |                                                                                                    |                   |                                          |                          |                                      |                               |                       |       |                                 |                  |                |                                                                                    |
|                                                                                 |                                                                                                    |                   |                                          |                          |                                      |                               |                       |       |                                 |                  |                |                                                                                    |
|                                                                                 |                                                                                                    |                   |                                          |                          |                                      |                               |                       |       |                                 |                  |                | 0                                                                                  |
| ستجو پاک کردن                                                                   | ?                                                                                                    |                   |                                          |                          |                                      |                               |                       |       |                                 |                  |                | زارش سوابق بیمه<br>شدگان                                                           |
| ستجو پاک کردن                                                                   | •                                                                                                    |                   |                                          |                          |                                      |                               |                       |       |                                 |                  |                | زارش سوابق بیمه<br>شدگان<br>طال                                                    |
| ستجو لپاک کردن                                                                  | ?                                                                                                    |                   |                                          |                          |                                      |                               |                       |       |                                 |                  |                | زارش سوابق بیمه<br>شدگان<br>ا                                                      |
| ستجو پاک کردن                                                                   | <b>?</b>                                                                                                   |                   |                                          |                          |                                      |                               |                       |       |                                 | -1               |                | زارش سوابق بیمه<br>شدگان<br>بست مراجع فعال<br>طرف قرارداد                          |
| ستجو (پاک کردن)                                                                 | *                                                                                                    |                   |                                          |                          |                                      |                               |                       |       | <br>ىلى                         | ييمه شده اص      | افزودن         | زارش سوابق بیمه<br>شدگان<br>ایست مراجع فعال<br>طرف قرارداد                         |
| ستجو پاک کردن<br>نوع درخواست                                                    | ج                                                                                                    | نست               | تاريخ تولد                               | شماره شناسنامه           | نام خانوادگی                         | نام                           | کد ملی                |       | ىلى                             | بیمه شده اص      | افزودن ا       | زارش سوابق بیمه<br>شدگان<br>پست مراجع فعال<br>طرف قرارداد                          |
| ستجو پاک کردن<br>نوع درخواست<br>برایش اطلاعات بیمه شده                          | ج<br>کد ملی بیمه شده اصلی<br>۲۰                                                                            | نسبت<br>هزيم      | تاريخ تولد                               | شماره شناسنامه           | نام خانوادگی                         | نام                           | کد ملی<br>چې          | ×     | يلى                             | بیمه شده اص      | النزودي ا      | زارش سوابق بيمه<br>شدگان<br>بيست مراجع فعال<br>طرف قرارداد<br>زارش مانده سقف       |
| ستجو پک کردن<br>نوع درخواست<br>برایش اطلاعات بیمه شده<br>برایش اطلاعات بیمه شده | <ul> <li>کد ملی بیمه شده اصلی</li> <li>و</li> <li>و</li> <li>و</li> <li>و</li> <li>و</li> <li>و</li> </ul> | نسبت<br>بیر       | تاريخ تولد<br>۲۲ مريخ تولد<br>۲۲ مريخ ۲۵ | شماره شناسنامه<br>جوی    | نام خانوادگی<br>چې<br>بو             | نام                           | کد ملی<br>چې<br>پې    | ×××   | ىلى<br>• (=) (2<br>• (=) (2     | ییمه شده اص      |                | زارش سوان بيمه<br>شدگان<br>بيست مراجع فعال<br>طرف قرارداد<br>زارش مانده سقف<br>0-0 |
| ستجو پک کردن<br>نوع درخواست<br>برایش اطلاعات بیمه شده<br>برایش اطلاعات بیمه شده | ۲<br>کد ملی بیمه شده اعلی<br>۲<br>۲<br>۲<br>۲<br>۲<br>۲<br>۲<br>۲                                          | <u>نست</u><br>بیر | تاریخ تولد<br>۲<br>۲<br>۲                | شماره شناسنامه<br>ج<br>ج | <mark>نام خانوادگی</mark><br>چ<br>رو | <mark>انام</mark><br>3 ق<br>4 | کد ملی<br>ج<br>ج<br>آ | ××××× | بى<br>• (Ξ) •<br>(Ξ) •<br>(Ξ) • | ییمه شده اص<br>ش |                | زارش سوان بيمه<br>شدگان<br>بيست مراجع فعال<br>طرف قرارداد<br>زارش مانده سقف<br>م   |

- 5- در این مرحله وارد صفحه استعلام مشخصات بیمه شده جدید می شوید
  - a. کد ملی ، تاریخ تولد کامل ( روز، ماه، سال) را وارد نمایید
    - b. استعلام را بزنيد
- در صورتی که مشخصات صحیح وارد شده باشد، اطلاعات کامل بیمه شده در فیلدهای زیرین نمایش داده می شود

| 63556          |              |               |              |                         |                             |
|----------------|--------------|---------------|--------------|-------------------------|-----------------------------|
| - Angelandi ya | • • •        | 5 A 🖓 88      | برارلمت      | ستجو در فهرست 🔍 🛧       | == ج                        |
| ( د تىش        | ذخيره 🖻 بازگ |               |              |                         | B                           |
| $\sim$         |              |               |              | ثبت بیمه شده زیر مجموعه | ارداد و بیمه<br>شدگان       |
|                |              |               |              | نوع شخص                 |                             |
|                |              |               |              | ی حقیقی 🕥 اتباع خارجه   | طع<br>ں سوابق بیمہ<br>شدگان |
|                | ~            |               |              | اطلاعات شخص             | Ĥ                           |
|                |              |               | تاریخ تولد * | کد ملی *                | ت مراجع فعال<br>رف قرارداد  |
|                |              |               | O BV/COARE   | کد امنیتی               | <br>                        |
|                |              | نام کانوادی م | نام*<br>دام  | تاريخ تولد *            | 2                           |
|                |              |               |              | روز/ماه/سال             | یریت بیمه<br>شدگان          |

6- در قسمت پایین همین صفحه، مواردی که خط کشیده شده را وارد نمایید.

| بدمجتبى واقعه دشتى | • D ? 6 4   | ) 🖓 ==          | رلامت | دمسا             |     | <b>*</b> Q         | جستجو در فهرست |                                |
|--------------------|-------------|-----------------|-------|------------------|-----|--------------------|----------------|--------------------------------|
| بازگشت ›           | ذخيره 🖺     |                 |       |                  |     |                    |                |                                |
|                    |             |                 |       |                  |     | یمه ای             | اطلاعات ي      | داد و بیمه<br>شدگان            |
|                    |             |                 |       |                  |     | ، بیمه تکمیلی قبلی | اطلاعات        |                                |
|                    |             |                 | (4    | مدت پوشش(ماه     |     | ىلى                | بیمه گر قب     | ے<br>ں سوابق بیمہ<br>شدگان     |
|                    |             |                 |       |                  | •   | نخاب نماييد        | لطفا ات        | Ē.                             |
|                    |             | ەضعىت تكفل      |       | ەضعىت تاھا . *   |     | 6                  | ېيمه کې بايه   | نین<br>مراجع فعال<br>ف قرارداد |
| * ×                |             | • • • • • • • • |       |                  | ▼ x | -                  |                | 27                             |
|                    | · · · · · · | تاريخ پوشش      | م     | شماره دفترچه بیه |     |                    | نسبت م         | <br>مانده سقف                  |
|                    |             | 1404/04/01      |       |                  | * x |                    |                | °0°                            |
|                    |             |                 | 6     | علت درخواست *    |     | G                  | شماره پرسنل    | بریت بیمه                      |

| 3 212.16.9 | خانه - پرتال بیمه معلم 🔇 | انكداري اينترنتي بانك 🔇 | ا خانه   سنهاب 💽 Translate 💽 ي | ورود 🖪 PayvastERP | مفخه اصلی 🧶 👋 🖉 🖉 فخه اصلی 🖉 🌾 | بيمه معلم 🖉 د  | All Bookmarks                   |
|------------|--------------------------|-------------------------|--------------------------------|-------------------|--------------------------------|----------------|---------------------------------|
| ۵.         | 🖢 🕥 🕒 سیدمجتبی واقعه دشت | 5 A 🖓 II                | <u>س</u>                       | درا مدلل          | * ٩                            | جستجو در فهرست | ΞE                              |
|            | ذخيره 🖻 بازگشت >         |                         |                                |                   |                                |                | ß                               |
|            |                          | وضعيت تكفل *            |                                | وضعيت تاهل *      |                                | بیمه گر پایه * | قرارداد و بیمه<br>شدگان         |
|            | ▼ x                      | تحت تكفل                | ▼ x                            | متاهل             | ▼ × G                          | تامين اجتماء   | 1                               |
|            |                          | تاريخ پوشش              |                                | شماره دفترچه بیمه |                                | نسبت *         | تی<br>گزارش سوابق بیمه<br>شدگان |
|            |                          | 116014/016/01           |                                |                   | * x                            | خواهر          |                                 |
|            |                          |                         |                                | علت درخواست *     |                                | شماره پرسنلی   | ایست مراجع فعال<br>ط ف ق احداد  |
|            |                          |                         | * x                            | ليست اوليه        |                                |                | 515/15                          |
|            |                          |                         |                                |                   |                                |                | 4-                              |
|            |                          |                         |                                |                   | ب                              | اطلاعات حسا    | گزارش مانده سقف                 |
|            |                          |                         | 🔿 تعريف حساب جديد *            |                   | حساب بیمه شده اصلی *           | 💿 استفاده از   | 22°                             |
|            | $\sim$                   |                         |                                |                   | عکس                            | بارگذاری :     | مدیریت بیمه<br>شدگان            |

7- در نهایت کلید ذخیره در بالای صفحه ، سمت چپ را بزنید

8- در صورتی که همه موارد به طور کامل وارد شده باشد، ثبت بیمه شده فرعی با موفقیت انجام می شود

| $\leftarrow \  \   \rightarrow$ | C - rasatpa.ir/insured/ins            | suredManagement#           |                                                        |                                                                               | ☆ 🖪 :                                 |
|---------------------------------|---------------------------------------|----------------------------|--------------------------------------------------------|-------------------------------------------------------------------------------|---------------------------------------|
| 212.16.90.                      | انه - پرتال بیمه معلم 🔇 38/bimesi     | انكداري اينترنتي بانك 🚱 خا | يرود 🛐 PayvastERP ورود 💽 خانه   سنهاب 💽 Translate يرود | یمه معلم 🤌 🛛 صفحه اصلی 🦪 iLov 🤣 سفحه اصلی                                     | All Bookmarks                         |
| <b>L</b>                        | <b>Barren 1</b> 0                     | a û 🖗 H                    | <i>ررارل</i> ه»                                        | جستجو در فهرست                                                                |                                       |
|                                 |                                       |                            |                                                        | خانم   مدیریت بیمه شدگان                                                      | C_                                    |
| ~                               | <b>ام</b><br>ملیات با موفقیت انجام شد | <b>Le</b>                  |                                                        | اطلاعات بیمه گزار<br>بارکد *                                                  | قرارداد و بیمه<br>شدگان               |
|                                 |                                       |                            |                                                        | ۶۰۲۱۹۱<br>۶۰۲۱۹۱                                                              | گزارش سوابق بیمه                      |
|                                 |                                       |                            | نام طرح<br>ط حالآبدات میدون                            | نام بیمه کرار / فرارداد<br>(۱۹۹۵-۱۹/۱۹/۱۹/۱۹                                  | سدەن                                  |
| :                               |                                       |                            | طرح ۱ امورس و پرورس                                    | 1ðà / ω°ω/ 11/ 100001                                                         | i i i i i i i i i i i i i i i i i i i |
|                                 | 1F0F/01/1                             | تاريخ انقضا                | تاریخ شروع ۱۴∘۳/۰۴₀۱                                   | ن <b>ام بیمه گزار</b> اداره کل آموزش و پرورش استان گیلان ن                    | ليست مراجع فعال<br>طرف قرارداد        |
|                                 |                                       |                            |                                                        |                                                                               | <b></b>                               |
|                                 | ~                                     |                            |                                                        | جستجو                                                                         | <b>۔۔۔۔</b><br>گزارش ماندہ سقف        |
|                                 |                                       | نام                        | کد ملی بیمه شده اصلی<br>مرابع                          | کد ملی                                                                        | ġ.                                    |
|                                 |                                       | تاريخ پوشش                 | شماره پرسنلی                                           | نام خانوادگی                                                                  | مدیریت بیمه<br>شدگان                  |
| •"የነምለነቶ :                      | نسخه: ۱.۰.۰ 🌭 شماره پشتیبانی          | 🕓 ساعت: ۱۳:۵۹:۲۳           | تاريخ امروز: ۱۴۰۳/۴/۱۱                                 | ینوی این نرم افزار متعلق به <b>شرکت تصمیم سازان اسپانه (گروه دمیس)</b> میباشد | تمام حقوق مادی و مع                   |

9- بیمه شده ای که وارد شده است به صورت افزایشی در لیست بیمه شدگان نمایش داده می شود.

| م مربعه را ا                                                                                         | 0 🛱 û                                                                           | P ==                                                   |                                                              |                                                | إرلامت                                                                                                    | ונ                        |                                                     |    | •              |        |           | جستجو در فهرست |                                       |
|----------------------------------------------------------------------------------------------------|---------------------------------------------------------------------------------|--------------------------------------------------------|--------------------------------------------------------------|------------------------------------------------|----------------------------------------------------------------------------------------------------|---------------------------|-----------------------------------------------------|----|----------------|--------|-----------|----------------|---------------------------------------|
|                                                                                                    |                                                                                 |                                                        |                                                              |                                                | and the second second s | PPYYEPIYEY                |                                                     |    |                |        |           |                |                                       |
|                                                                                                    |                                                                                 | تاريخ پوشش                                             |                                                              |                                                |                                                                                                    | مار <mark>ہ پرسنلی</mark> | â                                                   |    |                |        |           | نام خانوادگی   | E                                     |
|                                                                                                    |                                                                                 |                                                        |                                                              |                                                |                                                                                                    |                           |                                                     |    |                |        |           |                | و بیمه<br>کان                         |
|                                                                                                    | _                                                                               |                                                        |                                                              |                                                |                                                                                                    |                           |                                                     |    |                |        |           |                |                                       |
| جستجو پاک کردن                                                                                       |                                                                                 |                                                        |                                                              |                                                |                                                                                                    |                           |                                                     |    |                |        |           |                | القريبة                               |
|                                                                                                    |                                                                                 |                                                        |                                                              |                                                |                                                                                                    |                           |                                                     |    |                |        |           |                | کان                                   |
|                                                                                                    |                                                                                 |                                                        |                                                              |                                                |                                                                                                    |                           |                                                     |    |                |        |           |                | ß                                     |
|                                                                                                    |                                                                                 |                                                        |                                                              |                                                |                                                                                                    |                           |                                                     |    |                | ہ اصلی | ، بیمه شد | افزودن         | 6                                     |
|                                                                                                    |                                                                                 |                                                        |                                                              |                                                |                                                                                                    |                           |                                                     |    |                |        |           |                | اجع فعال                              |
| نوع درخواست                                                                                          | کد ملی بیمه شده اصلی                                                            | نسبت                                                   | تاريخ تولد                                                   | شماره شناسنامه                                 | نام خانوادگی                                                                                                    | نام                       | کد ملی                                              | ~  |                |        |           |                | اجع فعال<br>فرارداد                   |
| نوع درخواست<br>افزایشی                                                                               | کد ملی بیمه شده اصلی                                                            | نسبت<br>جري                                            | تاريخ تولد<br>۱                                              | شماره شناسنامه                                 | نام خانوادگی                                                                                                    | نام<br>رونانی             | کد ملی                                              | ×E | <b>)(Q)</b> (: |        | Û         | + 🕜            | اجع فعال<br>فرارداد                   |
| <b>نوع درخواست</b><br>افزایشی<br>ویرایش اطلاعات بیمه شد                                              | کد ملی بیمه شده اصلی<br>۲۰۰۹ ۲۰۱۹ ۲۰۱۹<br>۲۰۰۹ ۲۰۲۹ ۲۰۶۹                        | نسبت<br>جزیر<br>مربع                                   | تاریخ تولد<br>۱۰ - ۱۰ - ۱۰<br>۱۰ - ۱۰ - ۱۰ ۲۰                | شماره شناسنامه<br>مراجع                        | نام خانوادگی<br>در در در در<br>حب رید در در                                                                                                    | نام<br>رو                 | کد ملی<br>جنب داشینه<br>ه در ۲ مربوسی               | ×E |                |        |           | + (2)          | اجع فعال<br>فرارداد<br>••<br>نده سقف  |
| نوع درخواست<br>افزایشی<br>ویرایش اطلاعات بیمه شد<br>ویرایش اطلاعات بیمه شد                           | کد ملی بیمه شده اصلی<br>به ۲۰۷۶ ۲۰<br>۲۶۲۶۶۶ ۲۰۰                                | <mark>نسبت</mark><br>۲۰ د د<br>۲۰ مر<br>۲۰ مد اسی      | تاريخ تولد<br>۱۹ ( ۱۹۹۵ کا ۱۹<br>۱۳۹۵ (۱۹۹۵ ۲۹               | شماره شناسنامه<br>مراجع<br>مراجع               | نام خانوادگی<br>۲<br>در بازی                                                                                                    | نام<br>ر<br>د             | کد ملی<br>۵۰ (۱۹۹۹ می<br>۵۰ (۱۹۶۴ می                | ×E |                |        |           | + &            | اجع فعال<br>فرارداد<br>••<br>ننده سقف |
| نوع درخواست<br>افزایشی<br>ویرایش اطلاعات بیمه شد<br>ویرایش اطلاعات بیمه شد<br>ویرایش اطلاعات بیمه شد | کد ملی بیمه شده اصلی<br>۱۹۰۷ - ۲۹ بودو بر<br>۱۹۰۷ - ۲۹ بودو بر<br>۱۹۰۷ - ۲۹ ورد | <mark>نسبت (</mark><br>جز بر<br>بر بر این<br>بر بر این | تاریخ تولد<br>۱<br>۱۳۱۵ - ۱۰۰۴<br>۱۳۹۲ - ۱۰۰۴<br>۱۳۹۲ - ۱۰۰۴ | شماره شناسنامه<br>۲۰۰۰<br>۲۰۰۰<br>۲۰۰۰<br>۲۰۰۲ | نام خانوادگی<br>جن ایندان<br>در ایندان                                                                                                    | نام<br>بر الم             | کد ملی<br>۱۹۰۰ (۲۹۱۹)<br>۱۹۰۰ (۲۹۱۹)<br>۱۹۰۰ (۲۹۱۹) | ×  |                |        |           | + &            | اجع فعال<br>نزارداد<br>ه سقف<br>چې    |
| نوع درخواست                                                                                          | کد ملی بیمه شده اصلی                                                            | نسبت                                                   | تاريخ تولد                                                   | شماره شناسنامه                                 | نام خانوادگی                                                                                                    | نام                       | کد ملی                                              |    |                |        |           |                |                                       |

- 10- در صورتی که بیمه شده اشتباها وارد شده باشد و یا نیاز به حذف بیمه شده باشد از طرح دکمه 🗱 کنار اسم بیمه شده میتوانید درخواست خود را برای تایید ارسال نمایید.
- 11- پس از این مرحله نیاز به تایید کارشناس رفاه آموزش و پرورش و در نهایت بیمه گر میباشد. در صورت تایید فرد مورد درخواست در لیست بیمه شدگان تبعی بیمه شده اصلی قرار میگیرد.